## مراحل ثبت نام در سامانه پیگام

به منظور شرکت در جشنواره پیاده روی ۵۰ در ۵۰ دانشگاه فنی و حرفه ای استان بوشهر، نخست در سامانه جشنواره ثبت نام نمائید.

۱-بدین منظور وارد سایت ac.p-gum.com شوید.

| va | zesh ×                                | +                                                                               |                    |  |  |         |   |   |     | - 0 | ×          |
|----|---------------------------------------|---------------------------------------------------------------------------------|--------------------|--|--|---------|---|---|-----|-----|------------|
| ÷  | - → C @                               | 🔿 👌 varzesh. <b>p-gum.co</b> r                                                  | n/register/public/ |  |  | \$<br>( | 9 | ⊻ | \ 🗉 | Ó   | <b>≥</b> ≡ |
|    | 9123456789<br>ماس، کیبورد گوشی را روی | شماره موبایل<br>نکته: جهت وارد کردن شماره تد<br>اعداد انگلاسی تنظیم کنید        |                    |  |  |         |   |   |     |     |            |
|    |                                       | شهرد المنیفی تنتیم تبید<br>شهر<br>• شهر خود را انتخاب کنید                      |                    |  |  |         |   |   |     |     |            |
|    | کنید                                  | وضعیت<br><ul> <li>وضعیت خود را انتخاب ک</li> <li>ثبت نام و نصب پیگام</li> </ul> |                    |  |  |         |   |   |     |     |            |

۲- در سمت چپ در قسمت شماره موبایل، شماره موبایل خود را بدون صفر وارد نمائید.

| varz         | esh             |              | ×      | +            |            |                           |                |
|--------------|-----------------|--------------|--------|--------------|------------|---------------------------|----------------|
| $\leftarrow$ | $\rightarrow$ C | 6            |        | 0            | 8          | varzesh. <b>p-</b> g      | jum.com        |
|              |                 |              |        |              |            | ، موبایل                  | شماره          |
|              | 91777485        | 44           |        |              |            |                           |                |
|              | شی را روی       | ،، کیبورد گو | ہ تماس | شمار<br>کنید | ردن<br>ظيم | جهت وارد ک<br>انگلیسی تنذ | نکته:<br>اعداد |
|              |                 |              |        |              |            |                           | شهر            |
|              |                 |              | يد     | اب کن        | انتخ       | شهر خود را                | ~              |
|              |                 |              |        |              |            | بت                        | وضعب           |
|              |                 |              | ب کنید | انتخار       | د را       | وضعيت خو                  | ~              |
|              |                 |              |        | ئام          | ، بیگ      | ، نام و نصب               | ثبت            |

۳-در بخش شهر، تنها نام شهر بوشهر قيد شده است. لذا شهر بوشهر را به عنوان ميزبان جشنواره انتخاب نمائبد.

| varzesh X                                      | +                                                     |
|------------------------------------------------|-------------------------------------------------------|
| $\leftarrow$ $\rightarrow$ C $\textcircled{a}$ | ○ \ varzesh. <b>p-gum.com</b> /re                     |
| 9177748544                                     | شماره موبایل                                          |
| ا تماس، کیبورد گوشی را روی                     | نکته: جهت وارد کردن شماره<br>اعداد انگلیسی تنظیم کنید |
|                                                | سهر<br>~ بوشهر                                        |
|                                                | وضعيت                                                 |
| ب کنید                                         | <ul> <li>وضعیت خود را انتخاب</li> </ul>               |
|                                                | ثبت نام و نصب پیگام                                   |

۴- در قسمت وضعیت، براساس وضعیت خود یکی از عناوین دانشجو، استاد، یا کارکنان را انتخاب نمائید.

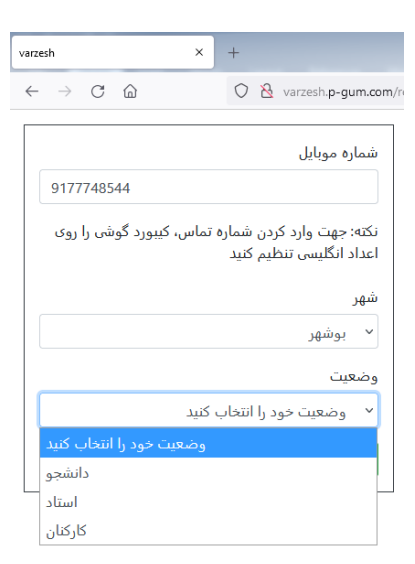

۵-سپس بر روی آیکن ثبت نام و نصب پیگام کلیک کنید.

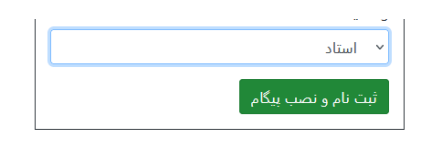

۶- ثبت نام اولیه شما تکمیل می گردد.

| varzesh X +                                                                              |   |
|------------------------------------------------------------------------------------------|---|
| $\leftrightarrow$ $\rightarrow$ C $\textcircled{a}$ Varzesh.p-gum.com/register/public/   | ☆ |
| شماره موبایل<br>9123456789<br>اعداد انگلیس تنظیم کنید<br>شهر<br>س شهر خود را انتخاب کنید |   |
| ثبت نام با موفقیت انجام شد<br>وضعیت خود را انتخاب کنید<br>اوکن مرسی دانلود بیگام         |   |
|                                                                                          |   |

۷- در صورتی که بر روی عبارت "اوکی مرسی" کلیک کنید شما از برنامه خارج می شود و می توانید مستقلا برنامه پیگام را دانلود کنید. اگر بر روی عبارت "دانلود پیگام کلیک کنید، شما به صفحه نصب برنامه وارد می شوید.

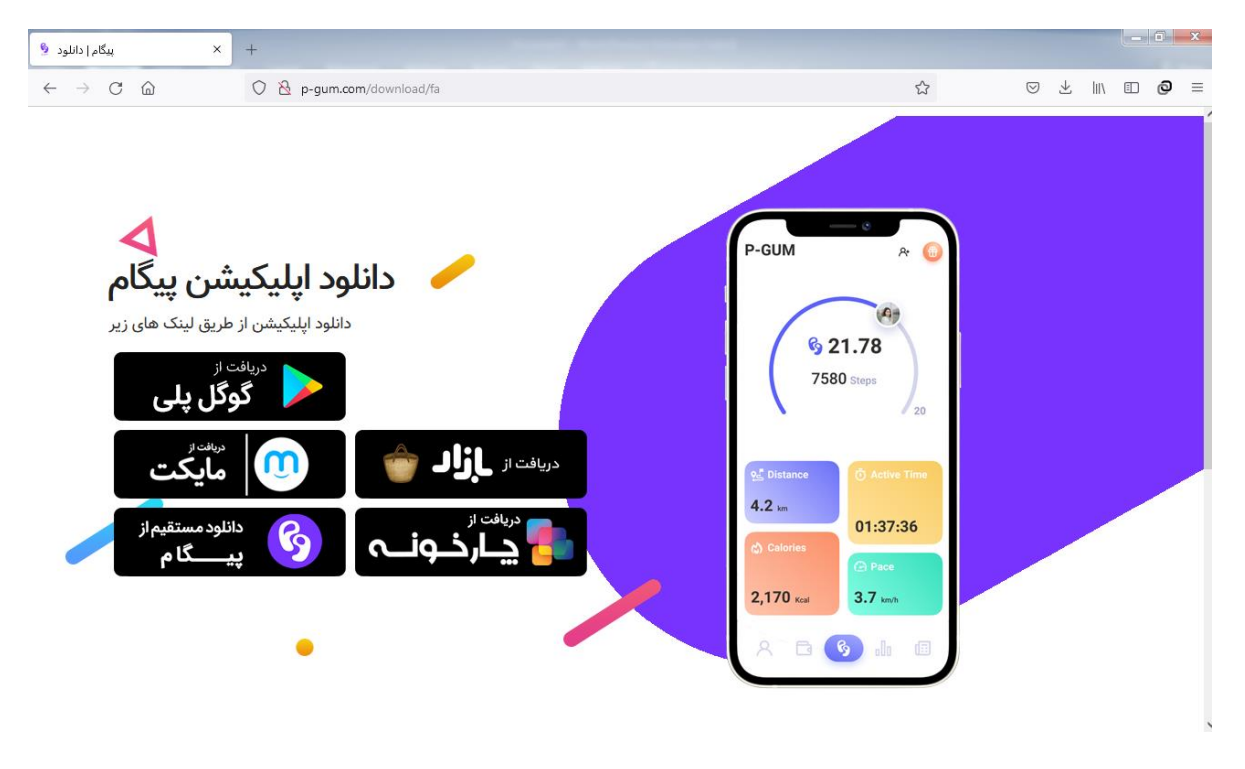

۸-از هر بخش که تمایل دارید می توانید برنامه را نصب نمائید. به عنوان مثال بر روی مایکت کلیک کنید.

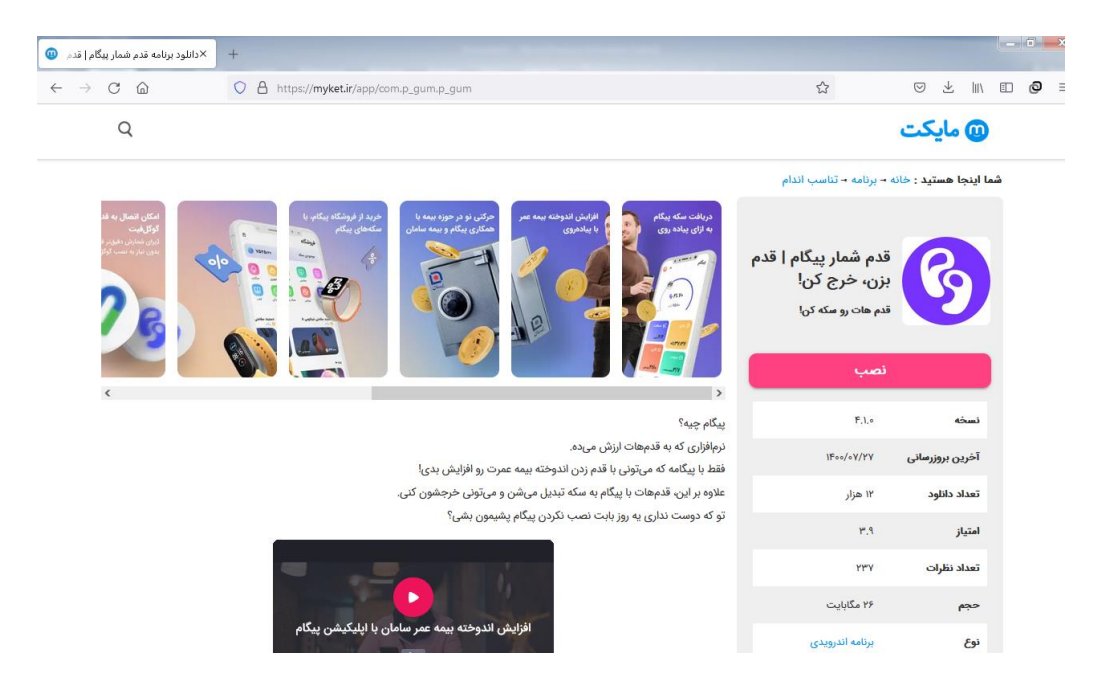

۹-بر روی "نصب" کلیک کنید تا نصب کامل شود.

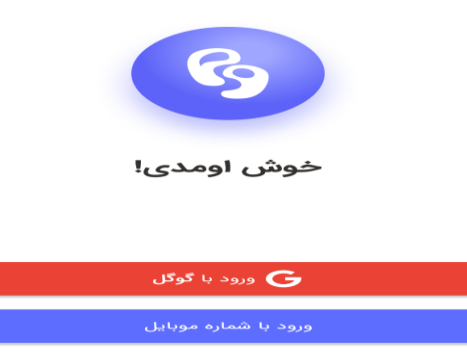

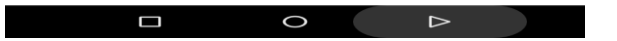

۱۰–در ادامه ورود با شماره موبایل را بزنید.

۱۱- سپس کدی بر گوشی شما ارسال می شود که با وارد کردن آن کد ثبت نام شما تکمیل می گردد.

۱۲-پس از ثبت نام، شما با استفاده از همراه خود در هر زمان و مکانی که اقدام به پیاده روی نمائید، اپلیکیشن به صورت خودکار گام های شما را می شمارد. ضمنا برای استفاده از اپلیکیشن، نیازی نیست که اینترنت شما روشن باشد.

۱۳-ضمنا به استخضار شما می رساند در پایان روز، سامانه به صورت خودکار صفر می گردد ولی تعداد گام ها و مسافت طی شده شما در روزهای گذشته، در سوابق شما ثبت گردیده است.